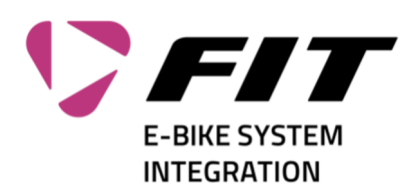

## Istruzioni per il ripristino della password per il login a FIT

| 1. Nella maschera di login, fai clic sul link<br>«Forgot your password» (1).                                                                                                    |                                                                                                    |
|----------------------------------------------------------------------------------------------------|----------------------------------------------------------------------------------------------------|
|                                                                                                    | Sign in with your sign in name Sign in name Password Forgot your password? Sign in Don't have an account? Sign up now Sign in with your social account Biketec |
| <ul> <li>2. Inserisci il tuo indirizzo e-mail (1). Fai quindi clic su «Send verification code» (2). A questo indirizzo e-mail verrà inviato un codice di conferma. L'indirizzo e-mail inserito deve essere l'indirizzo con il quale ti sei registrato presso di noi.</li> <li>(Si tratta dello stesso indirizzo e-mail al quale è stata inviata anche la password iniziale. Se non lo ricordi, chiedi aiuto a info@fit-ebike.ch)</li> </ul> | Contract                                                                                                    |
| <ol> <li>Riceverai ora un'e-mail con un codice a 6<br/>cifre (1). Controlla anche la tua cartella<br/>«Email spam/junk».</li> </ol>                                                                                                    | Accord on balaf of Balace Gridd envelopeseries:::                                                                                                    |

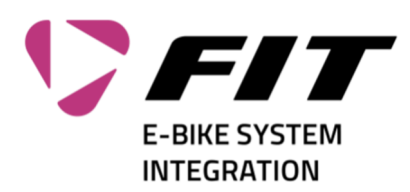

| <ul> <li>4. Inserisci ora il codice nel campo «Verification<br/>Code» (1). Fai quindi clic su «Verify code»<br/>(2).<br/>Se non hai ricevuto alcuna e-mail, clicca su<br/>«Send new code» (3)</li> </ul> | Cancel<br>Verification code has been sent to your inbox. Please copy it<br>to the input box below.<br>Verification code<br>2 Verification code<br>2 Verification code<br>Costrue                                                                                                    |
|----------------------------------------------------------------------------------------------------|----------------------------------------------------------------------------------------------------|
| <ol> <li>Se la verifica è andata a buon fine, puoi ora<br/>inserire una nuova password. Compila<br/>dunque i campi 1 + 2 e fai clic su «Continue»<br/>(3).</li> </ol>                                    | Controe                                                                                                    |
| <ol> <li>La password viene ora salvata e sei<br/>reindirizzato al sito web desiderato.</li> </ol>                                                                                                    | An worten schneller finden<br>Ten in eine die de dearante und kent<br>Ten in eine die de dearante und kent<br>Ten in eine die de dearante und kent<br>Composition of the set finden number<br>Composition of the set finden number<br>Comp |